## ■建具パネルの仕上候補の設定方法

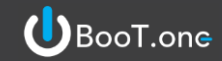

#### ■概要

[ドア編集]・[窓編集]・[シャッター編集]ツールの建具パネルの仕上候補を編集する方法について説明します。 建具パネルの仕上候補は、下記のフォルダ内にあるファイルで設定されております。

フォルダ場所→ C:¥Program Files¥toBIM¥BooT.one 20XX¥Programs¥Settings (20XXはバージョン) ドアローダー設定ファイル→ B1JoineryLoaderSelectionItems\_DlgDoorLoaderDetail.xlsx
窓ローダー設定ファイル→ B1JoineryLoaderSelectionItems\_DlgWindowLoaderDetail.xlsx
シャッターローダー設定ファイル→ B1JoineryLoaderSelectionItems DlgShutterLoaderDetail.xlsx

手順としてはフォルダ内のExcelファイルを編集し、仕上候補を編集する流れとなります。

#### ■建具パネルの仕上候補の設定方法

### 1.)**Revitを終了させる**

2.)設定ファイルをExcelで開く(フォルダ場所と開くファイルは、上記の概要を参照)

3.)修正したい箇所のシートを開き、記号や仕上名などを追記する

|                                                     | A                    |          | В                   | С                     |  |  |  |  |  |  |
|-----------------------------------------------------|----------------------|----------|---------------------|-----------------------|--|--|--|--|--|--|
|                                                     | 選択項目(呼称)             | 選択項目(記号) |                     | 本列はプログラムでは参照しないため、コメン |  |  |  |  |  |  |
| 1                                                   |                      |          |                     | ト等に使用してもよいこととします。     |  |  |  |  |  |  |
| 2                                                   | 無着色陽極酸化皮膜(AB-1種)     | AB-1種    |                     | アルミの仕上                |  |  |  |  |  |  |
| 3                                                   | 着色陽極酸化皮膜(AB-2種)      | 10 017   |                     | アルミの仕上                |  |  |  |  |  |  |
| 4                                                   | 無若色陽極酸化皮膜(AC-1種) 該   | 当シートを開く  |                     | アルミの仕上                |  |  |  |  |  |  |
| 5                                                   | 着色陽極酸化皮膜(AC-2種)      | Æ        |                     | アルミの仕上                |  |  |  |  |  |  |
| 6                                                   | 無着色陽極酸化塗装複合皮膜(BA-1種) | A-1種     |                     | アルミの仕上                |  |  |  |  |  |  |
| < > ••• 建具_材質 建具_位上 額級 材質 額級 _位上 枠_材質 枠_位上 沓摺_材質 沓掛 |                      |          |                     |                       |  |  |  |  |  |  |
|                                                     |                      |          |                     |                       |  |  |  |  |  |  |
|                                                     | A                    | В        |                     | С                     |  |  |  |  |  |  |
|                                                     | 選択項目(呼称)             | 選択項目(記号) |                     | 本列はプログラムでは参照しないため、コメン |  |  |  |  |  |  |
| 1                                                   |                      |          | 内容を追記               | ト等に使用してもよいこととします。     |  |  |  |  |  |  |
| 2                                                   | 無着色陽極酸化皮膜(AB-1種)     | AB-1種    | rs音 <sup>论</sup> 但記 | アルミの仕上                |  |  |  |  |  |  |
| 2                                                   |                      | 40.017   |                     |                       |  |  |  |  |  |  |

| _ |    |     |      | and the second second |       |          |            |        |       |    |
|---|----|-----|------|-----------------------|-------|----------|------------|--------|-------|----|
| 3 | 着色 | 陽極酸 | 鼣皮腹  | 其(AB-2種)              |       | AB-2種    |            | アルミの仕上 |       |    |
| 4 | アル | 36£ | 表面如  | 理                     |       | AA1種     |            |        |       |    |
| 5 | 無君 | 包陽枢 | 蜡粉化反 | (順(AC-1梩)             |       | AC-1梩    |            | アルミの仕上 |       |    |
| 6 | 着色 | 陽極酸 | 鼣皮腹  | ŧ(AC-2種)              |       | AC-2種    |            | アルミの仕上 |       |    |
|   | <  | >   | •••  | 建具_材質                 | 建具_仕上 | 額縁_材質 額縁 | €_仕上 │ 枠_枚 | 惛 枠_仕上 | 沓摺_材質 | 沓指 |

4.)編集したExcelファイルをデスクトップ上など任意の場所に保存する(ファイル名は編集せずそのまま保存)

5.)"C:¥Program Files¥toBIM¥BooT.one 20XX¥Programs¥Settings"のフォルダ内に

4.)で保存したExcelファイルをドラッグアンドドロップで移動させる

6.)ファイルの置換えまたはスキップのダイアログが表示されるので、[ファイルを置き換える]をクリック

| ■ コープアイルの道換またはスキップ  ー  ン ×                                                       |
|----------------------------------------------------------------------------------|
| 1 個の項目を移動中: デスクトップ から Settings                                                   |
| 宛先には既に<br>"B1JoineryLoaderSelectionItems_DlgDoorLoaderDetail<br>という名前のファイルが存在します |
| ✓ ファイルを置き換える( <u>R</u> )                                                         |
| ファイルは置き換えずスキップする(S)                                                              |
| 🖏 ファイルの情報を比較する( <u>C</u> )                                                       |
| ◇ 詳細情報の非表示                                                                       |

※4.)5.)6.)はファイルの直接の上書き編集が できないため、発生している操作です。

# ■建具パネルの仕上候補の設定方法

ファイルの編集はPCの管理者権限が必要な場所に格納されます。 右のようなダイアログが出た場合は[続行]をクリックしてください。 PCのユーザー権限につきましては会社様によって設定が異なるため、 ご確認をお願いします。

| 📭 対象のフォルダーへのアクセスは拒否されました           | — |       | × |  |  |  |  |
|------------------------------------|---|-------|---|--|--|--|--|
| このフォルダーへ移動するには管理者の権限が必要です          |   |       |   |  |  |  |  |
| Settings<br>作成日時: 2024/07/26 16:43 |   |       |   |  |  |  |  |
| 、 続行(C) スキップ(S)                    |   | キャンセル |   |  |  |  |  |
| ◇ 詳細情報の非表示                         |   |       |   |  |  |  |  |

| 目詳細領集         |                   | ]/[心柵未]/[        | ノ ( ) / 柳冊末 ] . |           |                                                 |                                       | P田 P ひ 9 る |
|---------------|-------------------|------------------|-----------------|-----------|-------------------------------------------------|---------------------------------------|------------|
|               |                   |                  |                 | 建具        |                                                 |                                       |            |
| .xx //sx   mL | J 177  #F         |                  |                 | 寸法        |                                                 |                                       |            |
| 建具種類 SD       | ~                 | 🗌 タイプ名           | の変更             | 建具形式      | A1                                              |                                       |            |
| 建具番号 1        |                   | 🗌 タイプの           | 複製              | 幅         | 800                                             | 高さ 2000                               |            |
| 77刘名 Bऔ       | 岡製建具開き片開          | 「面一」シールなし」       | 大枠」両ヒバタ」フラッシ    | ****      |                                                 |                                       |            |
| タイプ名 SD       | 1_800(800)×2000(2 | 000)_レバーハンドル     | ,               | 17] 頁     | C                                               |                                       |            |
| 取付場所          |                   |                  |                 |           |                                                 |                                       |            |
| ○外部           | 部屋1               | 部屋2              | 取付場所            |           |                                                 |                                       |            |
| ◎内部           |                   |                  |                 |           |                                                 |                                       |            |
| 01.104        |                   |                  |                 |           |                                                 | 追記した仕上候                               | 油          |
|               |                   |                  |                 |           |                                                 |                                       |            |
| 3⊉目           |                   |                  |                 | 仕上        |                                                 | か反映される                                |            |
| 建具形式          | 诏合                | 設定材質             | 仕上              |           |                                                 | 1/                                    | ~          |
| A1            |                   | s                |                 |           | 無着色陽極酸化皮服                                       |                                       | ~          |
| 幅             | 高さ                |                  |                 |           | 石巴陽極酸化反應                                        |                                       | - 11       |
| 800           | 2000              |                  |                 |           | 新有巴陽極酸化皮膜<br>着色陽極酸化皮膜(                          | 展(AC-1裡)<br>AC-2種)<br>★★★☆百0時(日本-44€) |            |
| +tı.          |                   | ,                | 214             |           | 無者巴陽極酸化塗装<br>着色陽極酸化塗装                           | 度複合皮膜(BA-1種)<br>度合皮膜(BA-2種)           |            |
| 怪形状           | 材管                | (+ F             |                 |           |                                                 | 複複合皮膜(BB-1種)<br>複合皮膜(BB-2種)           |            |
| A2            |                   |                  | A               |           | 一 無者巴陽極酸化塗装<br>着色陽極酸化塗装<br>着色陽極酸化塗装             | 複得合皮膜(BC-1種)<br>複合皮膜(BC-2種)           |            |
|               |                   |                  |                 |           | 化成皮膜の上に塗装                                       | ż                                     |            |
|               |                   |                  |                 |           | 鏡面仕上<br>合成樹脂調合ペイン                               | ۲.                                    |            |
|               | ,                 | 1                |                 |           | フタル酸樹脂エナメル<br>フッ素樹脂エナメル                         |                                       |            |
| ガラス           | 2 败号, 回文          |                  |                 | リー        | <ul> <li>アクリルシリコン樹脂エ<br/>ポリウレタン樹脂エナン</li> </ul> | ナメル<br>Aル                             |            |
| 1748 202      |                   |                  |                 | 1/1 20/44 | 合成樹脂エマルション<br>合成樹脂エマルション                        | ペイント(外部用)<br>ペイント(内部用)                |            |
|               |                   |                  | Н               |           | つや有り合成樹脂エ*<br>クリアラッカー                           | マルションペイント                             |            |
|               |                   |                  |                 |           | オイルステイン アクリル樹脂系非水分                              | 计数形塗料                                 |            |
| 1             | ]                 |                  |                 |           | ウレタン樹脂ワニス<br>木材保護塗料                             |                                       |            |
| 支持金物          | 開閉調整金物            | 加」 固定金物          | 操作金物            |           | イラッカーエナメル<br>焼付塗装                               |                                       |            |
|               |                   |                  |                 |           | 化粧列下                                            |                                       | ~          |
|               |                   |                  |                 |           |                                                 |                                       |            |
|               |                   |                  |                 | <b>_</b>  |                                                 |                                       |            |
| 建具            | 77.4              | 公 <b>宁 ++5</b> 5 | 4.1             |           | 設定した記号が                                         | /L L                                  |            |
| 建具形式<br>A1    |                   |                  |                 | ÷         | 表示される                                           |                                       |            |
| ····          | 」 L<br>高さ         |                  | 00.14           | ±         |                                                 | -                                     |            |
|               |                   |                  |                 |           |                                                 |                                       |            |

BooT.one